## To download Club V1 Members Hub App and login to top up competition balance :

1 Search 'Club V1 Members Hub' in App store and download (free)

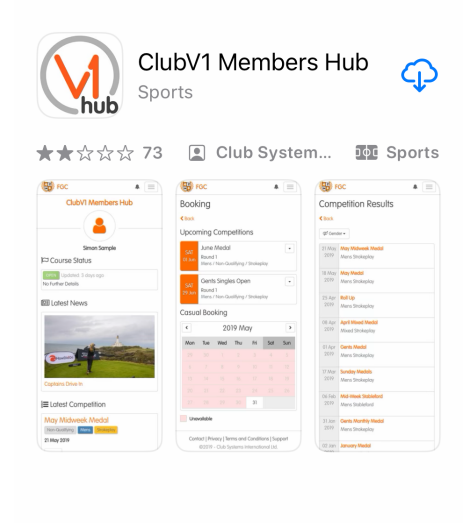

2 Click on 'Passport Log In' (as you do for HDID)

3 Enter your HDID login details

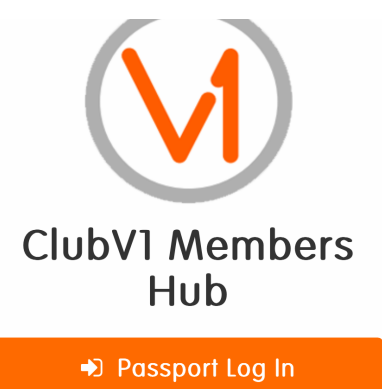

If you already have a HowDidiDo Passport account please click here to log in

Passport Registration

If you do not have a HowDidiDo Passport

| Email             |  |  |  |  |
|-------------------|--|--|--|--|
| Password          |  |  |  |  |
| Remember Me       |  |  |  |  |
| Login to Passport |  |  |  |  |

I've forgotten my password

4 The Hub will open and you can see your details etc

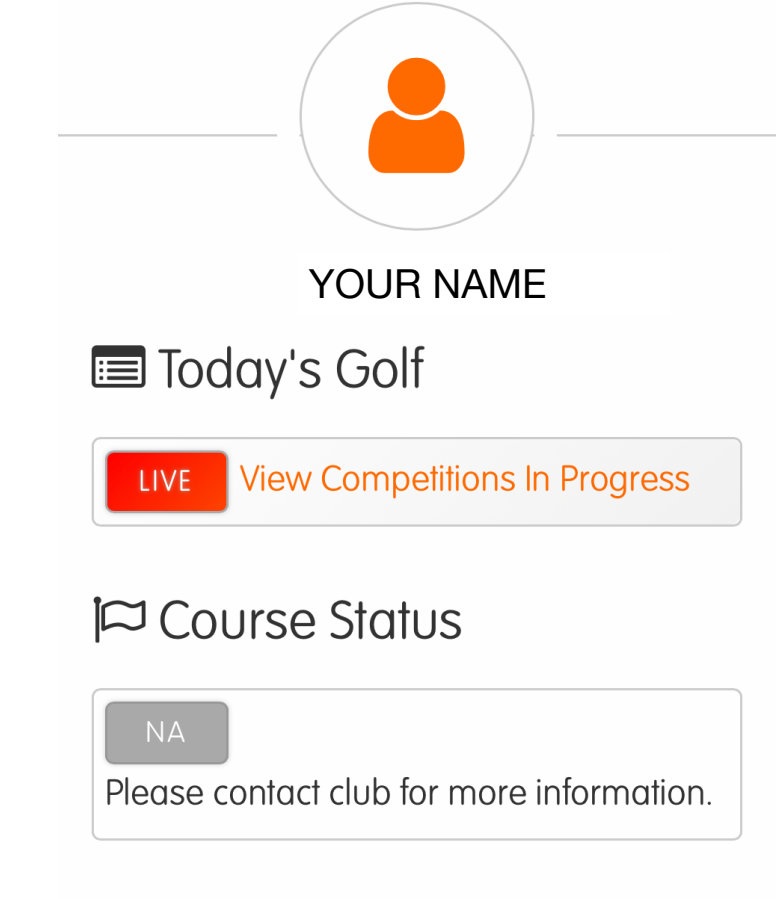

ewall teatn I 🗐

Show all

5 Scroll down to 'Your Golf' and 'Your Account' where you will see your competition balance

'Click' on Competition Balance

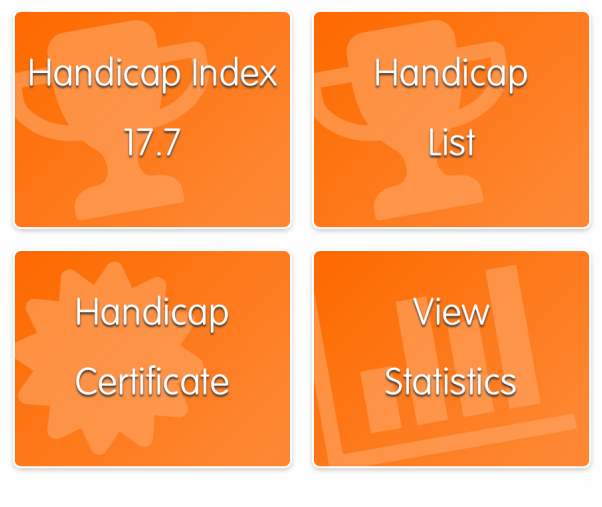

## Your Account

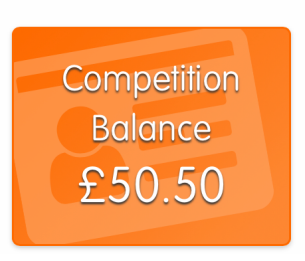

## < Back

6 You will now see your top ups and charges.

'Click' the 'Top Up' button.

| Date      | Type A | Amount | Balance |
|-----------|--------|--------|---------|
| 21 Aug 23 | Charge | -3.50  | 50.50   |
| 18 Aug 23 | Charge | -3.50  | 54.00   |
| 04 Aug 23 | Charge | -3.50  | 57.50   |
| 29 Jul 23 | Тор Uр | 10.00  | 61.00   |
| 27 Jul 23 | Тор Uр | 10.00  | 51.00   |
| 26 Jul 23 | Тор Uр | 20.00  | 41.00   |
| 25 Jul 23 | Charge | -3.50  | 21.00   |
| 21 Jul 23 | Charge | -3.50  | 24.50   |
| 20 Jul 23 | Charge | -3.50  | 28.00   |

## RAMSEY GOLF CLUB

Welcome Your name

The value you choose here will be added to the competition balance at your club

Please choose an amount or enter a different amount by selecting 'Other' (please note the minimum is £10)

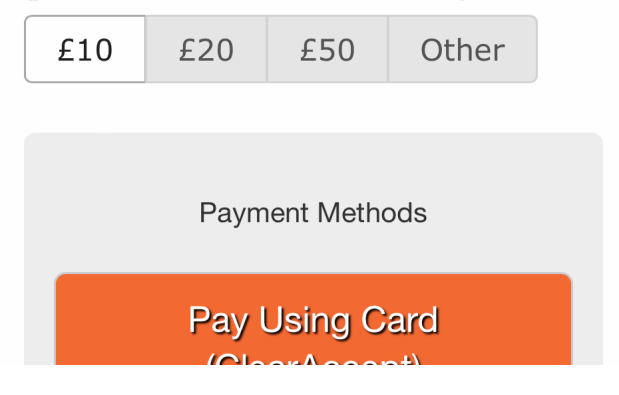

 Choose an amount to pay,
'click' the payment method and follow the remaining instructions